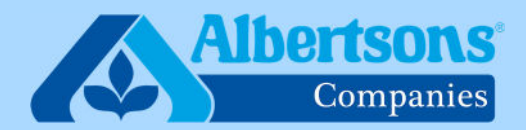

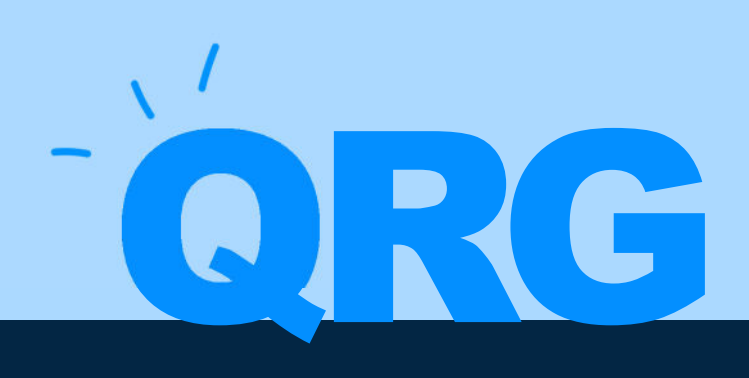

## **Quick Reference Guide (9-11 Steps)**

How to Submit a Help Desk Ticket Regarding Health & Welfare Benefits

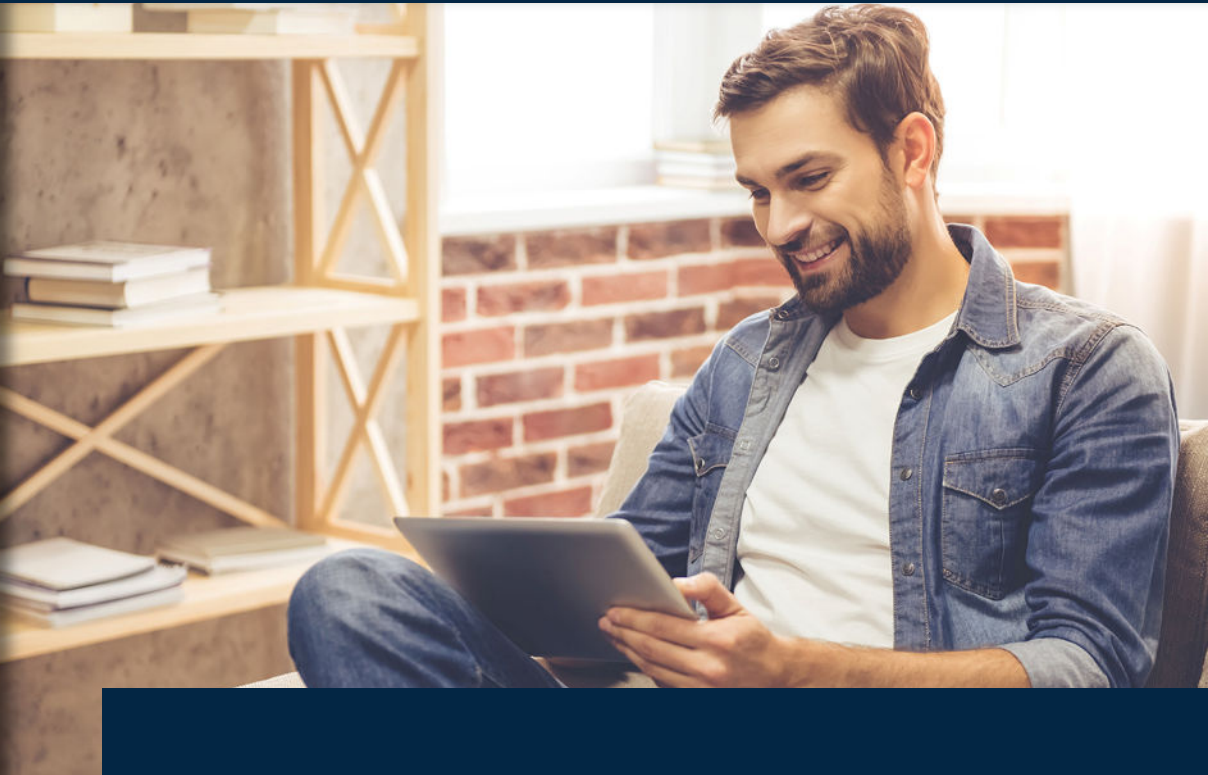

September 23, 2024

If you are an associate, follow Steps 1 - 9. If you are a People Leader submitting on behalf of an associate, proceed to steps 10 - 20.

#### STEP 1

## Sign into myACI then click on My HR.

| $\equiv$ myACI <sup>&lt;</sup> Q search fo | people and actions       |             |           |
|--------------------------------------------|--------------------------|-------------|-----------|
| Discover YOU                               |                          |             |           |
| Me My HR My I                              | nsights My Client Groups | Knowledge I | Help Desk |
| QUICK ACTIONS                              | APPS                     |             |           |
| Personal Details                           | •                        |             | 57-       |
| Document Records                           | My Personal              | Journeys    | Benefits  |
| Identification Info                        | Information              |             | <b></b>   |
|                                            |                          |             |           |

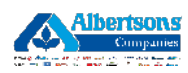

## Click on My Help

| Good a                                        | fternoon, 📕                        |                                               |                                     |                     |                           |
|-----------------------------------------------|------------------------------------|-----------------------------------------------|-------------------------------------|---------------------|---------------------------|
| Me My H                                       | IR My Insights                     | My Client Groups                              | Knowledge                           | Help Desk Proje     | cts Tools O               |
| APPS                                          |                                    |                                               |                                     |                     |                           |
| My Payroll                                    | Tax Withholding<br>W4              | K<br>My Time Away                             | My Schedule                         | <b>?</b><br>My Help | Lost or Damaged<br>Check  |
| 血                                             | <i>y</i>                           |                                               | •??)                                |                     | •                         |
| W2 (Reg Code<br>Safeway-reg1)                 | 2: Leave of Absence<br>)           | Direct2Retirement                             | Diversity , Equity<br>and Inclusion | We Care             | Incident/Missing<br>Tiles |
| L                                             | ā                                  |                                               | +                                   |                     |                           |
| Direct2HR Lega<br>(Includes Direc<br>Deposit) | icy 1095-C (Emp<br>tt Code: 11202) | Hartford<br>(Associates on<br>Company Benefit |                                     |                     |                           |

## STEP 3

## <u>Click on Create Request in the upper right hand corner.</u>

| myACI <sup>'</sup>                   |  | Δ Ω aw         |
|--------------------------------------|--|----------------|
| What do you want to do today?        |  |                |
| Q Try searching by keyword or filter |  |                |
|                                      |  |                |
| View My Requests                     |  | Create Request |

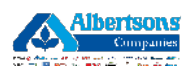

## Enter the subject for your health & welfare benefit request.

Example Subject: "Loss benefit coverage."

|                    |                     |           | ΟĢ    | AW |
|--------------------|---------------------|-----------|-------|----|
| New                | Help Desk Request   | Cancel Sa | ve    |    |
| Subject<br>Loss of | f benefits coverage | 9         |       |    |
| Primary I          | Point of Contact    | Net       | force |    |
|                    |                     |           |       |    |

#### STEP 5

## Select Benefits from the request category.

| New Help Desk Request                |                              | Cancel |
|--------------------------------------|------------------------------|--------|
|                                      |                              |        |
| Subject<br>Loss of benefits coverage |                              |        |
| Primary Point of Contact             | Request Category             |        |
|                                      | Benefits                     |        |
|                                      | Gift Card / Cash Award       |        |
|                                      | Learning Course Issues       |        |
|                                      | Leave of Absence             |        |
| Detailed Description                 | Merger Inquiry               |        |
|                                      | Onboarding / New Hire issues |        |
|                                      | PTO, VAC, OTHER              |        |
|                                      | Pay Inquiry                  |        |
| Category<br>Miscellaneous            |                              |        |

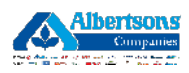

Select Life Event/Coverage Update from the Topic section.

| New Help Desk Request                                                        |                                                                           | Cancel Save |
|------------------------------------------------------------------------------|---------------------------------------------------------------------------|-------------|
| Subject<br>Loss of benefits coverage                                         |                                                                           |             |
| Primary Point of Contact                                                     | Request Category     Benefits                                             |             |
| This category is used for/when assistance is needed                          | d regarding an associate's company sponsored health and welfare benefits. |             |
| Торіс                                                                        | ·                                                                         |             |
| Form 1095 1099                                                               |                                                                           |             |
| HIPAA Authorized Designation/Power of Attorney                               |                                                                           |             |
| ID Cards                                                                     |                                                                           |             |
| Life Event/Coverage Update                                                   |                                                                           |             |
|                                                                              |                                                                           |             |
| Medicare Forms                                                               |                                                                           |             |
| Medicare Forms<br>Qualified Medical Child Support Order                      |                                                                           |             |
| Medicare Forms<br>Qualified Medical Child Support Order<br>Spending Accounts |                                                                           |             |

#### STEP 7

## Enter a valid phone number.

| This category is used for/when assistance is needed regarding an associate's company sponsored he |
|---------------------------------------------------------------------------------------------------|
|                                                                                                   |
| Topic<br>Life Event/Coverage Update                                                               |
|                                                                                                   |
| Contact Phone Number                                                                              |
|                                                                                                   |
|                                                                                                   |
| Detailed Description                                                                              |
|                                                                                                   |
|                                                                                                   |
|                                                                                                   |

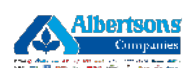

Use the detailed description box to enter detailed information regarding your benefit inquiry.

#### STEP 9

Click on Save in the upper right corner of the screen to save and submit the help desk request.

| $\equiv$ myACI <sup>'</sup> |                   |                              | Ū Û    |
|-----------------------------|-------------------|------------------------------|--------|
| New                         | Help Desk Request |                              | Cancel |
| Subject<br>Loss of          | benefits coverage |                              |        |
| Primary P                   | oint of Contact   | Request Category<br>Benefits | •      |

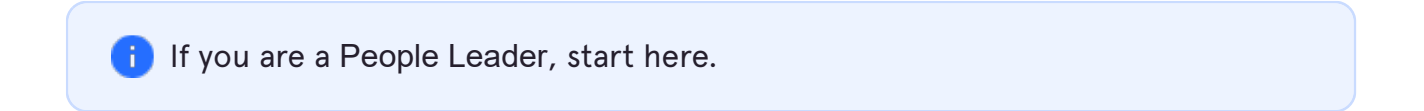

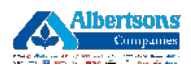

## Sign into myACI then click on Help Desk.

| ≡ myACI <sup>′&lt;</sup> | Q Search for people and       | actions                    |                                                     |             |                          |  |  |  |  |
|--------------------------|-------------------------------|----------------------------|-----------------------------------------------------|-------------|--------------------------|--|--|--|--|
|                          | Good afternoon,               |                            |                                                     |             |                          |  |  |  |  |
|                          | Me My HR My Insights          | My Client Groups           | My Client Groups Knowledge Help Desk Projects Tools |             |                          |  |  |  |  |
|                          | QUICK ACTIONS                 | APPS                       |                                                     |             |                          |  |  |  |  |
|                          | Personal Details              | •                          | Ø                                                   | Ŭ.          |                          |  |  |  |  |
|                          | Document Records              | My Personal<br>Information | Journeys                                            | Benefits    | Benefits Resources       |  |  |  |  |
|                          | dentification Info            |                            |                                                     |             |                          |  |  |  |  |
|                          | 🔀 Contact Info                | +                          | 1¥                                                  | ×           | <b>1</b>                 |  |  |  |  |
|                          | Bamily and Emergency Contacts | Learning +                 | Career and<br>Performance                           | Connections | Roles and<br>Delegations |  |  |  |  |
|                          | My Organization Chart         |                            |                                                     |             |                          |  |  |  |  |
|                          | My Public Info                | $\odot$                    | <u></u>                                             | +           |                          |  |  |  |  |
|                          | Employment Info               | Learning                   | Current Jobs                                        |             |                          |  |  |  |  |

## STEP 11

## **Click on Help Desk Request**

| ≡ myACI <sup>′&lt;</sup> | Q          | Search for people and c | actions           |                      |           |          |       |  |
|--------------------------|------------|-------------------------|-------------------|----------------------|-----------|----------|-------|--|
|                          | Good aft   | ernoon,                 |                   |                      |           |          |       |  |
|                          | Me My HR   | My Insights             | My Client Groups  | Knowledge            | Help Desk | Projects | Tools |  |
|                          | APPS       |                         |                   |                      |           |          |       |  |
|                          | Activities | Help Desk<br>Requests   | Technology Portal | HCM System<br>Access | RFA For   | )<br>m   | +     |  |

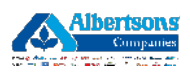

## <u>Click on Create Request in the upper right hand corner.</u>

| ≡ m    | yACI <sup>'&lt;</sup> |      |               |         |               |     |          |       |                |       |            |                                            |                             |   |                  |         |                                         | Ĺ       | ςô          |
|--------|-----------------------|------|---------------|---------|---------------|-----|----------|-------|----------------|-------|------------|--------------------------------------------|-----------------------------|---|------------------|---------|-----------------------------------------|---------|-------------|
| Ope    | en HR I               | Ielı | o Desk        | Rec     | luests        |     |          |       |                |       |            |                                            |                             | O | G Cr             | eate Re | quest /                                 | Actions | •           |
| Q      | Status (4)            | ×    | Search Filter | All rec | ords I can se | e X | Try sear | ching | g by keyword   | or ad | d a filter |                                            |                             |   |                  |         |                                         | Add F   | ilter       |
| Result | ts O                  |      | 05 00         | 10      |               |     | 11 1.    | , , , |                |       |            |                                            |                             |   | 1.11             | . 71    | 1 7 1 1 1 1 1 1 1 1 1 1 1 1 1 1 1 1 1 1 | 11.1.1  |             |
|        | Request<br>Number     | \$   | Subject       | ٥       | Severity      | \$  | Status   | 0     | Assigned<br>To | 0     | Queue      | \$<br>Affected<br>Party Person ≎<br>Number | Affected<br>Party<br>Person | 0 | Business<br>Unit | 0       | Creation<br>Date                        | 0       | Actio<br>ns |
| No d   | ata to display        | у.   |               |         |               |     |          |       |                |       |            |                                            |                             |   |                  |         |                                         |         |             |
|        |                       |      |               |         |               |     |          |       |                |       |            |                                            |                             |   |                  |         |                                         |         |             |

## STEP 13

## Enter the subject for your health & welfare benefit request.

Example subject: "Lost benefit coverage"

| myACI <sup>′&lt;</sup>            |                |                          | Δ Ç         |
|-----------------------------------|----------------|--------------------------|-------------|
| New Help Desk Rec                 | juest          |                          | Cancel Save |
| Subject<br>Lost Benefits Coverage |                |                          |             |
| Primary Point of Contact          | Affected Party | Required Severity Medium | •           |
| Request Category                  | Required       |                          |             |
|                                   |                |                          |             |

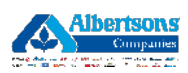

# In the Affected Party Box, enter the Employee ID of the associate who is inquiring about their benefits.

An Affected Party refers to the associate impacted by this ticket.

| ≡ myACI <sup>′&lt;</sup>                                                                                                    |             |
|----------------------------------------------------------------------------------------------------|-------------|
| New Help Desk Request                                                                                                    | Cancel Save |
| Subject Primary Point of Contact                                                                                                    | Required    |
| Required Required Req | •           |

#### **STEP 15**

## Select Benefits from the request category.

| Subject                       |          |          |
|-------------------------------|----------|----------|
|                               |          | Required |
| Primary Point of Contact      | Required | •        |
| Request Category              |          |          |
| Application Enhancement       |          |          |
| Benefits                      |          |          |
| Candidate Assistance          |          |          |
| Change Area of Responsibility |          |          |
| Contingent Worker Management  |          |          |
| Contract Maintenance          |          |          |
| FSM Adjustments               |          |          |
|                               |          |          |

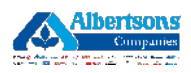

| Subject                                                                                                    |                                     |                                   | Required   |
|----------------------------------------------------------------------------------------------------|-------------------------------------|-----------------------------------|------------|
| Primery Point of Contact                                                                                                    | Affected Party                      | Recuired                          | . , pagina |
| Request Category<br>Benefits                                                                                                    |                                     |                                   |            |
| This category is used for/when assistance is needed reg                                                                                                    | arding an associate's company spons | ored health and welfare benefits. |            |
|                                                                                                    |                                     |                                   |            |
| Таріс                                                                                                    | Republic Courses                    |                                   |            |
|                                                                                                    | Benefit Source                      | •                                 |            |
| Form 1095 1099                                                                                                    | benent source                       | Required                          |            |
| Form 1095 1099<br>HIPAA Authorized Designation/Power of Attorney                                                                                                    | benent source                       | Paceutred                         |            |
| Form 1095 1099<br>HIPAA Authorized Designation/Power of Attorney<br>ID Cards                                                                                                    | Benefit Source                      | Regulerid                         |            |
| Form 1095-1099<br>HIPAA Authorized Designation/Power of Attorney<br>ID Cerds<br>Life Event/Coverage Update                                                                                 | Denent Source                       | Parquined                         |            |
| Form 1095 1099<br>HIPAA Authorized Designation/Power of Attorney<br>ID Cards<br>Life Event/Coverage Update<br>Medicare Forms                                                               | Denent Source                       | Regulered                         |            |
| Form 1095 1099<br>HIPAA Authorized Designation/Power of Attorney<br>ID Cards<br>Life Event/Coverage Update<br>Medicare Forms<br>Qualified Medical Child Support Order                      | Derivit Source                      | Recyclined                        |            |
| Form 1095 1099<br>HIPAA Authorized Designation/Power of Attorney<br>ID Cards<br>Life Event/Coverage Update<br>Medicare Forms<br>Qualified Medical Child Support Order<br>Spending Accounts | Derivit Source                      | Parcedred                         |            |

Select Life Event/Coverage Update from the Topic section.

#### **STEP 17**

# Select Company Sponsored Benefits or Non Company Sponsored in the Benefits Source Section.

If your benefits are sponsored through the Union, select Non Company sponsored.

| Subject                                                                                      |                                                        |                    |  |
|----------------------------------------------------------------------------------------------|--------------------------------------------------------|--------------------|--|
|                                                                                              |                                                        | Required           |  |
| Primary Point of Contact                                                                     | Affected Party                                         | Severity<br>Medium |  |
| Request Category<br>Benefits                                                                 |                                                        |                    |  |
| This category is used for/when assistance is needed regardin                                 | ig an associate's company sponsored health and welfare | benefits.          |  |
|                                                                                              |                                                        |                    |  |
| Topic<br>Life Event/Coverage Update                                                          | Benefit Source                                         |                    |  |
|                                                                                              | Company Sponsored Benefits                             |                    |  |
| For step-by-step instructions for creating a qualifying life e<br>Adoption or Birth of Child | Non Company Sponsored                                  |                    |  |
| Marriage                                                                                     |                                                        |                    |  |
| Divorce                                                                                      |                                                        |                    |  |
| Gain of Other coverage                                                                       |                                                        |                    |  |
|                                                                                              |                                                        |                    |  |
| Death of a Dependent                                                                         |                                                        |                    |  |
| Death of a Dependent<br>Dependent Care FSA Cost Change                                       |                                                        |                    |  |
| Death of a Dependent<br>Dependent Care FSA Cost Change<br>HSA Contribution Change            |                                                        |                    |  |
| Death of a Dependent<br>Dependent Care FSA Cost Change<br>HSA Contribution Change            |                                                        |                    |  |
| Death of a Dependent<br>Dependent Care FSA Cost Change<br>HSA Contribution Change            |                                                        |                    |  |

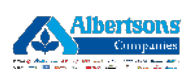

```
STEP 18
```

## Enter a valid associate phone number.

| For step_by_step instructions for creating a qualifying life event please click here: |  |
|---------------------------------------------------------------------------------------|--|
| Adoption or Birth of Child                                                            |  |
| Marriage                                                                              |  |
| Divorce                                                                               |  |
| Gain of Other coverage                                                                |  |
| Lost of Other coverage                                                                |  |
| Death of a Dependent                                                                  |  |
| Dependent Care FSA Cost Change                                                        |  |
| HSA Contribution Change                                                               |  |
|                                                                                       |  |
| Contact Phone Number                                                                  |  |

## **STEP 19**

Use the detailed description box to enter detailed information regarding your benefit inquiry.

| Detailed Description<br>Type # to bring up a list of SmartText. |  |
|-----------------------------------------------------------------|--|
|                                                                 |  |
|                                                                 |  |

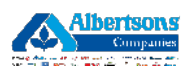

Click on Save in the upper right corner of the screen to save and submit the help desk request.

| myACI <sup>′&lt;</sup>       |       |             |            |                    |          |
|------------------------------|-------|-------------|------------|--------------------|----------|
| New Help Desk Reque          | st    |             |            |                    | Cancel   |
| Subject                      |       |             |            |                    | Required |
| Primary Point of Contact     | - Aff | ected Party | • Denvind  | Severity<br>Medium |          |
| Request Category<br>Benefits | •     |             | . nequires |                    |          |

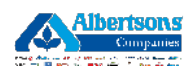

12 of 12